## Návod k instalaci aplikace VÍCEÚČELOVÝ SYSTÉM PAYSY

1. Na váš email obdržíte zprávu od system@pasy.sk

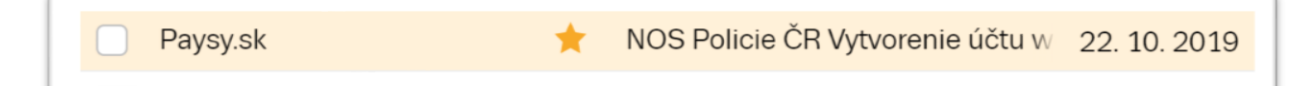

2. Ve zprávě se nachází přihlašovací údaje do profilu aplikace paysy.sk

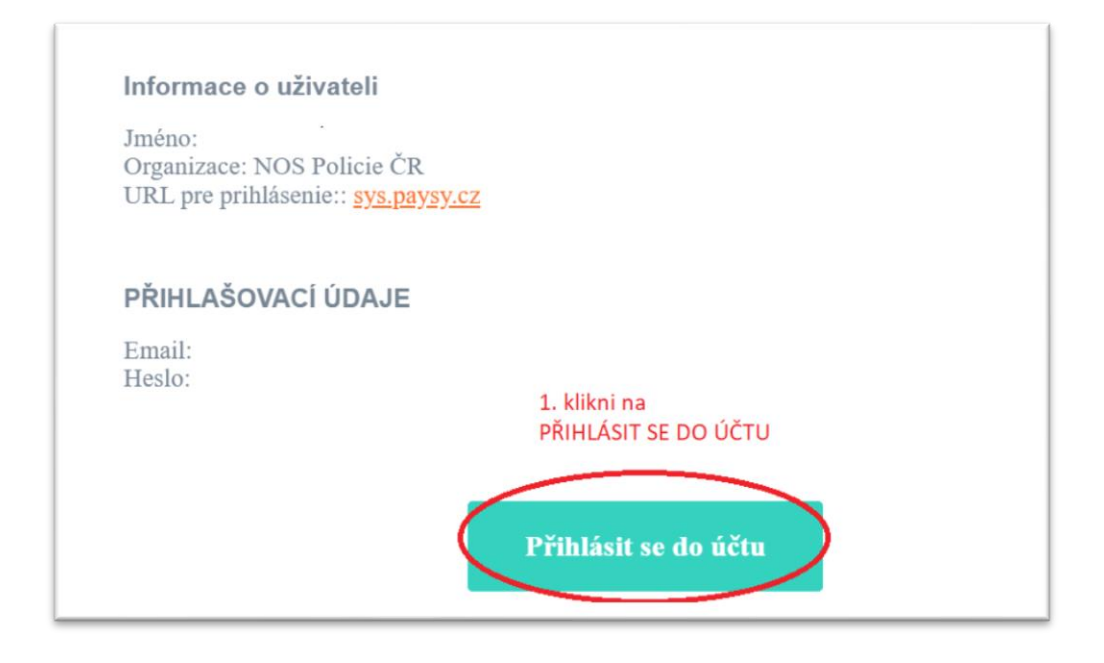

 Budete přesměrováni na níže uvedenou stánku. Zde se přihlásíte pomocí přihlašovacích údajů zaslaných v emailu (viz obrázek bod 2, PŘIHLAŠOVACÍ ÚDAJE)

| paysy                                        |                       |
|----------------------------------------------|-----------------------|
| <b>LOGIN</b><br>email                        |                       |
| HESLO<br>żadejte své heslo<br>Povinné zadať. |                       |
| Zapamatovat si heslo                         | Zapomněli jste heslo? |
| Přihlaste se                                 |                       |

 Po přihlášení obdržíte na vaši emailovou adresu druhou zprávu od system@pasy.sk. V uvedené zprávě se nachází odkaz ke stažení aplikace. Zde si vyberete váš operační systém pro instalaci aplikace (Google play - android, APP store – ios)

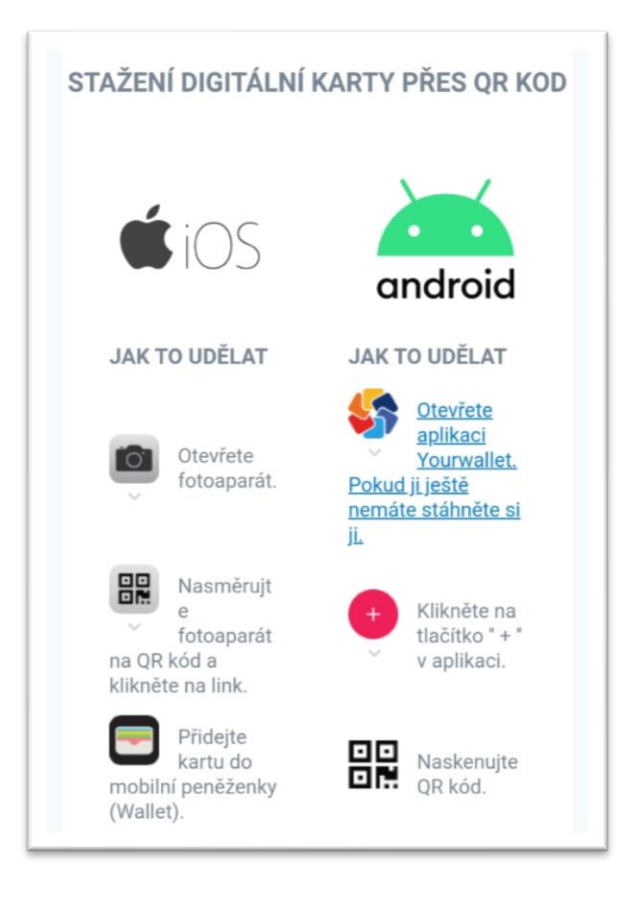

5. Po otevření nainstalované aplikace uvidíte svou členskou kartu s vašim jménem a datem narození.

Vpravo dole klikněte na tento symbol, we který vás přesměruje na informační stránku

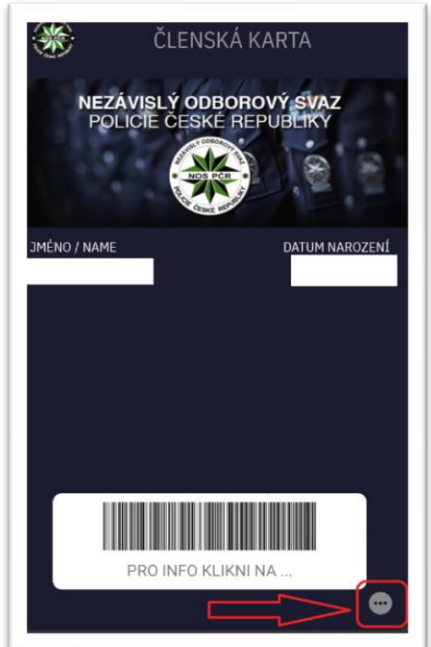

6. Tato informační stránka se skládá ze sedmi záložek. Níže jsou jednotlivě rozepsané, o čem která informuje

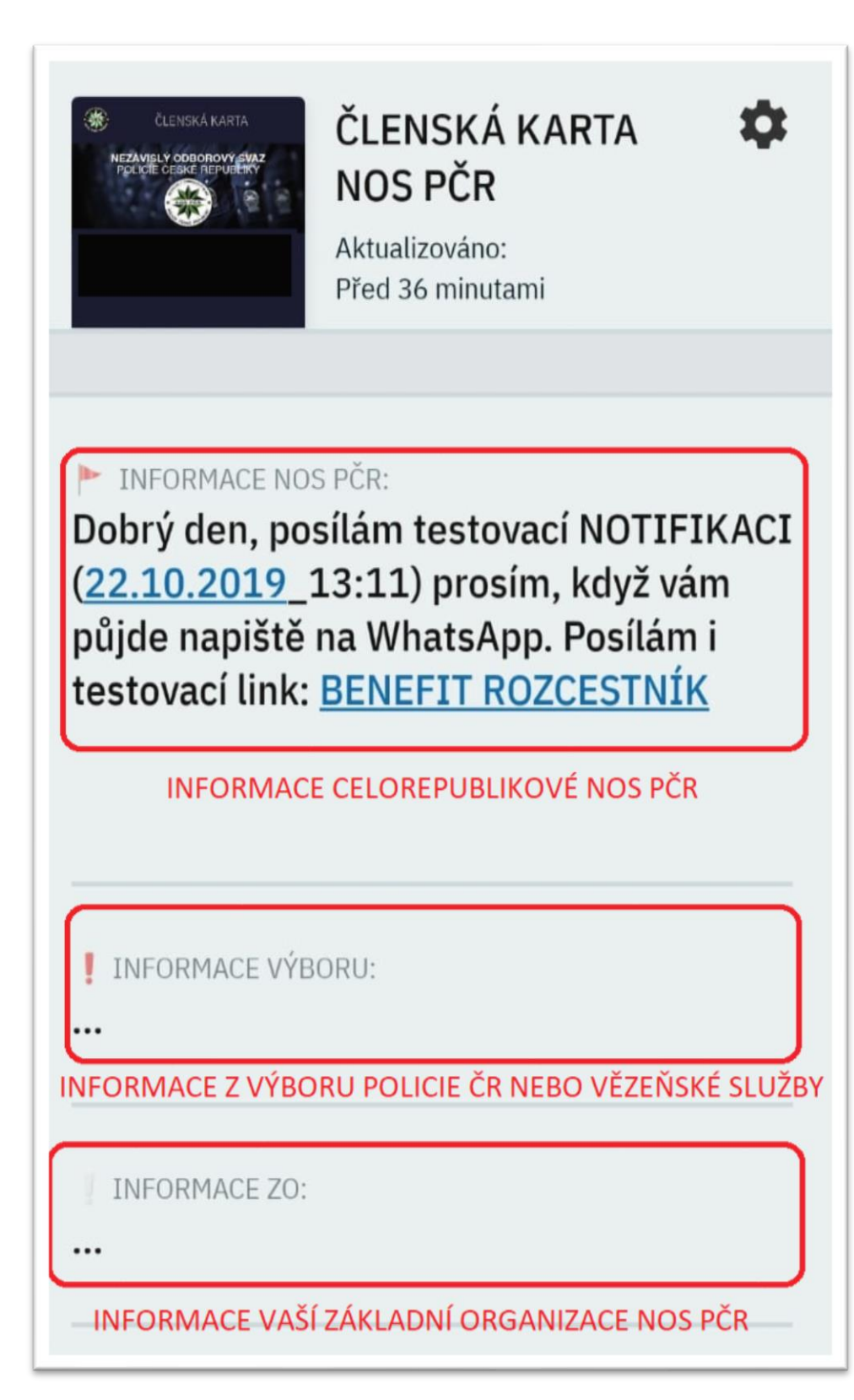

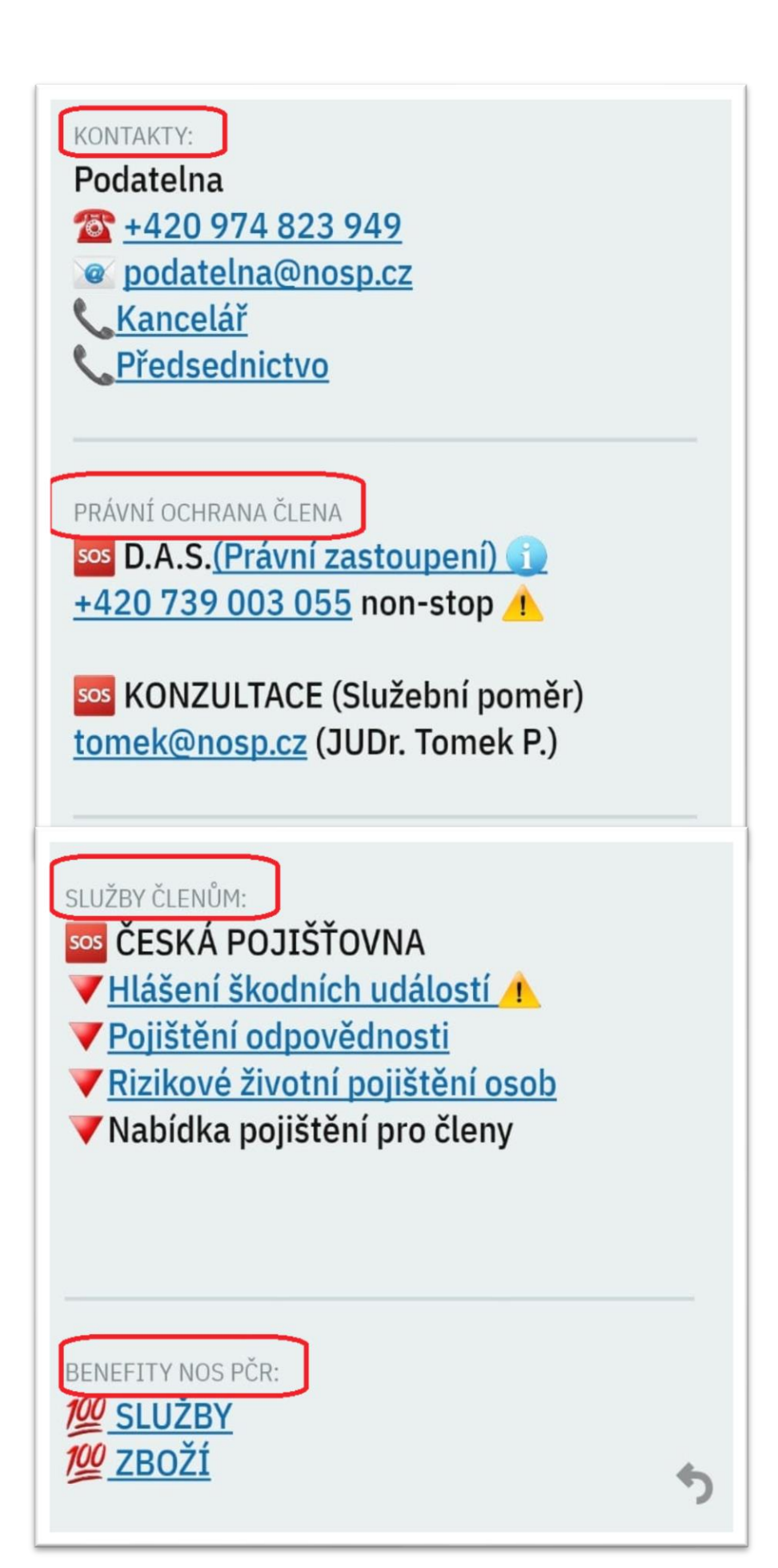